国产银河麒麟操作系统使用 SMB 扫描配置手册

- 1、准备工作:
- 1) 先使用下图命令查询系统是否安装 Samba 工具(sudo dpkg I samba)

| wuquanhui@wuquanhui-pc: ~ 🔍 🔍                                                                                                    | • |
|----------------------------------------------------------------------------------------------------|---|
| 文件(F) 编辑(E) 查看(V) 搜索(S) 终端(T) 帮助(H)                                                                                                    |   |
| wuquanhui@wuquanhui-pc:~\$ sudo dpkg -l samba<br>期望状态=未知(u)/安装(i)/删除(r)/清除(p)/保持(h)<br>  状态=未安装(n)/已安装(i)/仅存配置(c)/仅解压缩(U)/配置失败(F)/不完全安装(H)/<br>发器等待(W)/触发器未决(T)<br> / 错误?=(无)/须重装(R) (状态,错误:大写=故障)<br>  / 名称 版本 体系结构 描述 | 触 |
| ii samba 2:4.7.6+dfsg amd64 SMB/CIFS file, print, and login<br>wuquanhui@wuquanhui-pc:~\$                                                                                                    | 5 |
|                                                                                                    |   |
|                                                                                                    |   |

- 2) 关闭系统防火墙 sudo iptables -F amdin@amdin-PC: ~/桌面 文件(F) 编辑(E) 视图(V) 搜索(S) 终端(T) 帮助(H) amdin@amdin-PC: ~/桌面\$ sudo iptables -F [sudo] amdin 的密码: amdin@amdin-PC: ~/桌面\$
- 如 Samba 工具已安装,我们在 home 目录下新建一个文件夹(此文件夹为存放扫描文件),新建文件夹后我们还需修改这个文件夹权限。

新建文件夹: sudo mkdir /home/share 设置文件夹权限: sudo chmod 777 -R /home/share

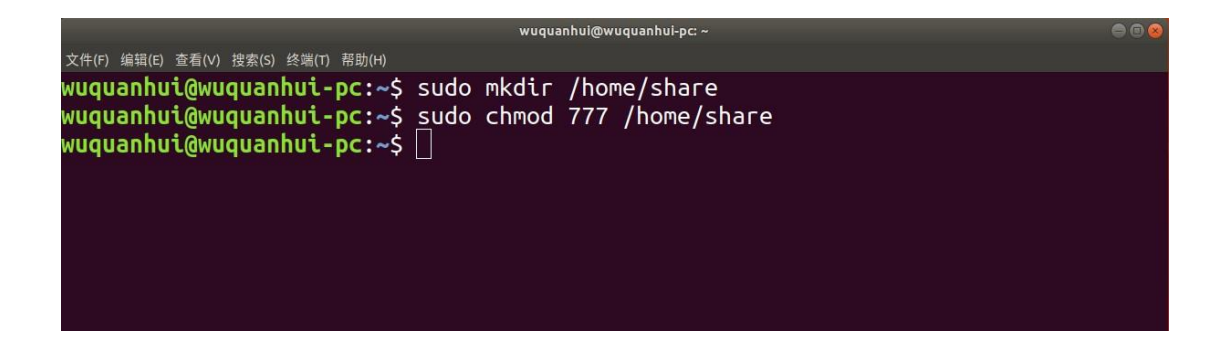

2. 我们还需修改里面的配置文件,终端输入 sudo vim /etc/samba/smb.conf

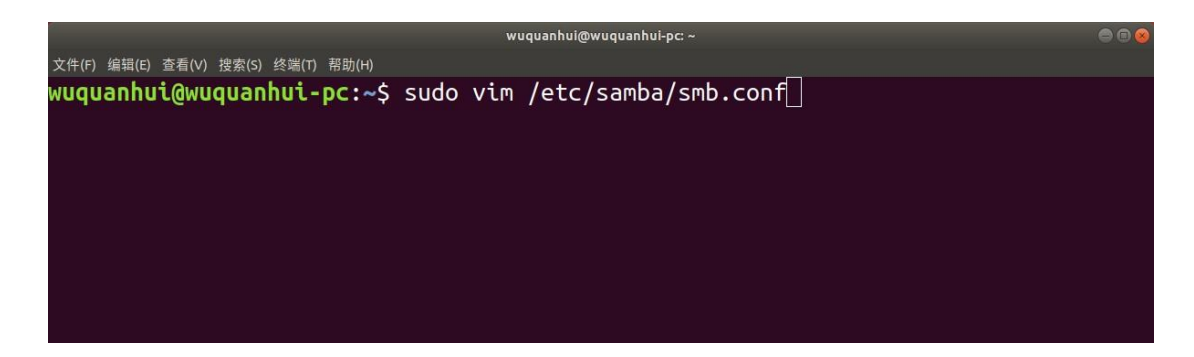

3. 把文件拉到最低部,键盘在英文输入的情况下,按字母"i",进入输入模式,再添加上以下命令,保存退出。

[samba] #自定义的名字可以随便填
path = /home/share #共享文件夹路径,填你新建的那个文件夹路径
available = yes
writeable = yes
security = yes
browseable =yes
guest ok = yes

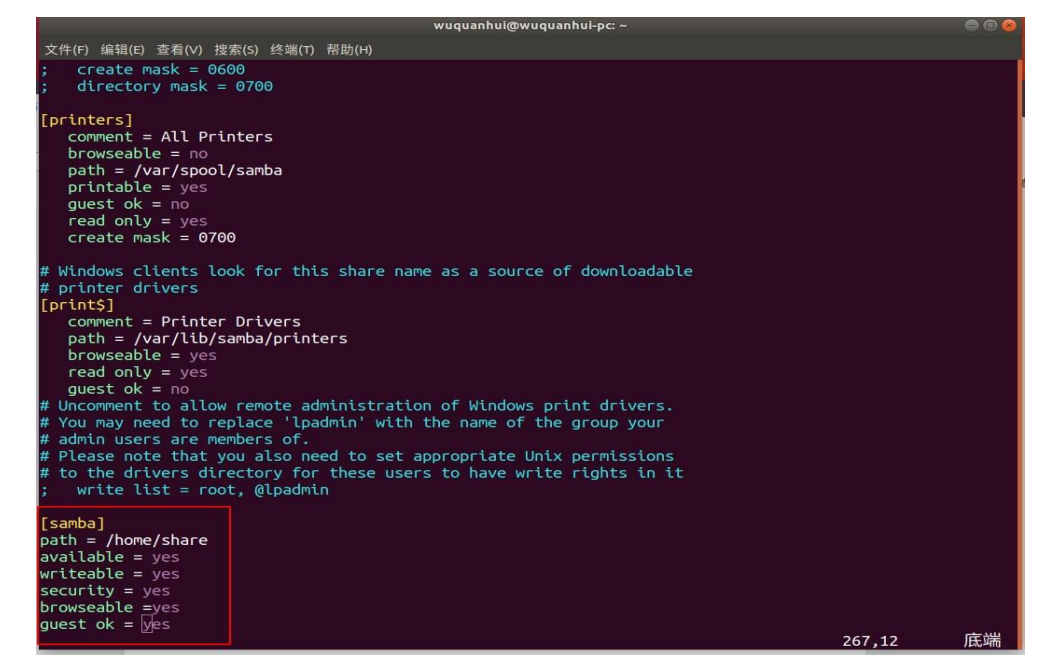

4.保存退出

编辑好以上参数后,按键盘"Esc"键,键盘在英文输入的情况下,输入:wq回车

- 5.把用户设置为 smb 用户
  - (1) 确保里面有可用的用户,终端输入 sudo smbpasswd -a xxx(你账号用户名),设置密码 可与原账户密码一致。

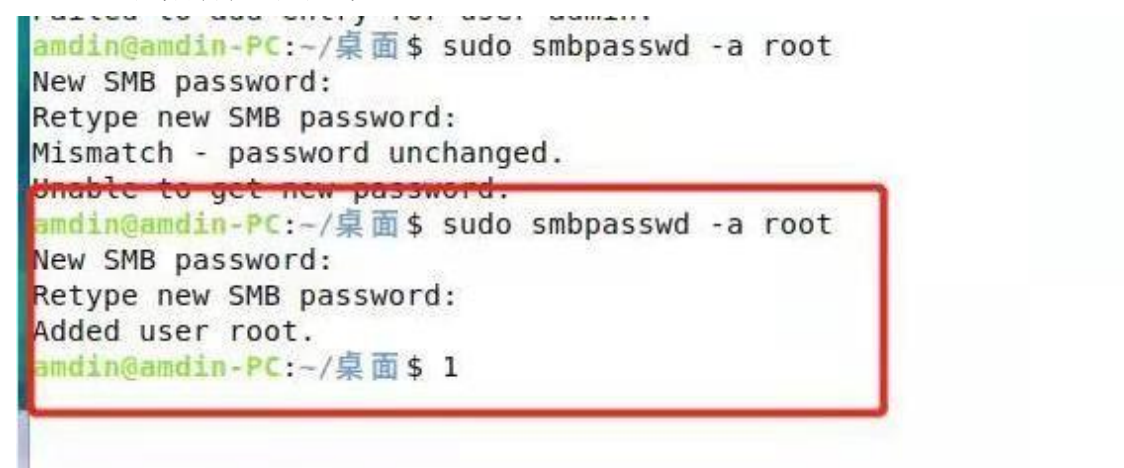

6. 最后终端输入命令重启一下 samba 服务(sudo /etc/init.d/smbd restart)

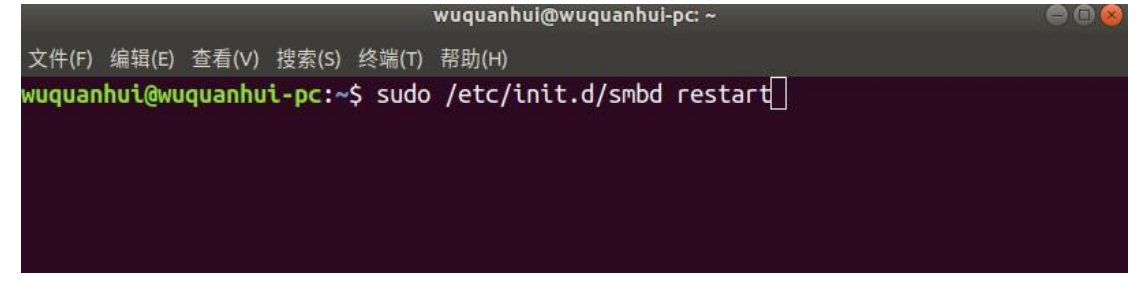

7、我们浏览器输入打印机 IP 地址(打印机入网后的 IP 地址)打开找到应用程序,找到扫描 中心-网络文件夹。然后选择配置,点击创建网络文件夹

| KEITKE'K                                   |                                                    | 应用程序                           |                                                                                                    |                         |                                                                         |
|--------------------------------------------|----------------------------------------------------|--------------------------------|----------------------------------------------------------------------------------------------------|-------------------------|-------------------------------------------------------------------------|
| <b>状态</b><br>设置<br>设备                      |                                                    | ※ 已安装的应用和<br><sub>安装应用程序</sub> | 呈序                                                                                                    |                         |                                                                         |
| 打印<br>纸张<br>复印<br>传真<br>电子邮件               |                                                    |                                | <b>证件复印</b><br>"卡片复印"允许用户扫描身份证<br>的每一面并将两面同时打印在一张<br>纸的一个面上。这种扫描也能被发<br>送到电子邮件地址或网络共享位<br>置。                                                                                                    |                         | 显示定制<br>使用自定义图像定制多功能数码复<br>合机的屏幕,这些图像可以显示方<br>幻灯片,显示为壁纸或作为屏幕仍<br>护程序使用。 |
| FTP<br>USB 驱动器<br>网络/端口<br>安全<br>报告<br>通讯簿 | 24                                                 |                                | <b>扫描中心 - 电子邮件</b><br>扫描中心的插作,允许扫描图像作<br>为电子邮件发送。                                                                                                    |                         | <b>扫描中心 - 网络文件夹</b><br>扫描中心的插件,允许将扫描画<br>保存到网络文件夹。                      |
| 兴捷万式<br>书签设置<br>立用程序<br>站点地图               |                                                    | 状态: <b>正在运行</b>                | <b>扫描中心 - 打印机</b><br>扫描中心的插件,启用文档的扫描<br>和打印。                                                                                                    | 状态. 正在运行                | <b>扫描中心</b><br>扫描一次文档并将图像自动路由野<br>一个或多个可选择的目标。                          |
|                                            |                                                    | 状态: 正在道行                       | 快捷方式中心<br>在触摸屏上创建个性化的复印、传<br>真和电子邮件快捷方式以简化常见<br>任务。                                                                                                    | ग्रंत: <b>प्रव</b> ्धनि | <b>扫描中心 - 传真</b><br>扫描中心的播件,允许扫描图像作<br>为传真发送。                           |
|                                            | · 1718-1 > //-                                     | 状态: 正在這行                       | AccuRead OCR<br>激活光学字符识别(OCR)功能                                                                                                    | 状态: <b>正在运行</b>         |                                                                         |
|                                            | ◎扫描中心-传』                                           | 良                              |                                                                                                    |                         |                                                                         |
|                                            | ≥ 扫描中心 - 打日                                        | 印机                             |                                                                                                    |                         |                                                                         |
|                                            | ◎扫描中心-电子                                           | 子邮件                            |                                                                                                    |                         |                                                                         |
|                                            | ※扫描中心 - 网∮<br>//////////////////////////////////// | 格文件夹<br>配置 查看                  | 日志                                                                                                    |                         |                                                                         |
|                                            | 描述                                                 | 扫描中心的插件                        | ,允许将扫描图像保存到网                                                                                                    | ]络文件夹。                  |                                                                         |
|                                            | 版本                                                 | 1.4.1                          | A CONTRACTOR OF A CONTRACTOR OFTA CONTRACTOR OFTA CONTRACTOR OFTA CONTRACTOR O |                         |                                                                         |
|                                            |                                                    | 单击此处                           |                                                                                                    |                         |                                                                         |
|                                            | 「商支持                                               |                                |                                                                                                    |                         |                                                                         |
|                                            | 厂商支持<br>许可证 <sub>提</sub> 本                         | 中山此之<br>要求"于"                  |                                                                                                    |                         |                                                                         |

| 🛛 允许用 | 沪在打印机 | 控制面板中创 | 建目标。 |  |  |
|-------|-------|--------|------|--|--|
| 创建 网络 | 这件夹   | 1      |      |  |  |
| 搜索    |       | -      | )    |  |  |
| 姓名    |       |        |      |  |  |

7、名称随便填,文件夹地址输入\\你的电脑 ip 然后点击浏览,如配置无问题,底下会自动 出现 samba,我们选择它,最后点击测试,返回成功即说明 samba 配置完成。

| 扫描中心 - 网络     | 文件夹                                                               |
|---------------|-------------------------------------------------------------------|
| 创建 网络文件夹      |                                                                   |
| *名称和位置        |                                                                   |
| ✓ 允许用户在打印机控制。 | 面板上编辑                                                             |
| ✓ 顯示網路路徑      | 这个是显示在打印机面板的文件李名称                                                 |
| 显示名称 *        |                                                                   |
| 域             |                                                                   |
| 连接类型          | SMB V                                                             |
| 文件夹地址*        | (1)192.168.1.121\share 浏览 例如: \\computer\share                    |
|               | 192.168.1.121 > share 这个是共享文件夹路径,我们只需输入电脑ip地址<br>点击浏览会自动识别出来共享文件夹 |
|               | 这里使用用户名和密码,用户和密码都是你                                               |
| ☑ 允许用户在打印机控制  | mu上编编验证选项,上面smbpasswd这个用户名和密码                                     |
| 验证选项          | (使用静态用户名和密码 マ) (作用在"用户名"和"密码"字段中定义的凭证,不要求用户在打印机控制面板上输入            |
| 用户名           | root                                                              |
| 密码            |                                                                   |
| 测试连接          | ◎ 成功: ▲ ● ● ● ● ● ● ● ● ● ● ● ● ● ● ● ● ● ●                       |
| ● 高级选项        |                                                                   |

8、最后在打印机上面找到扫描中心

|      | 192.16 | .1.123 |        | C |
|------|--------|--------|--------|---|
| 推起作业 | FIP    | 证件复印   | 快起方式中心 |   |
| =    |        |        |        |   |
| 扫描中心 |        |        |        | Ē |

选择网络文件夹。

| 扫描中心         | ★ 扫描        |   |
|--------------|-------------|---|
| く 扫描设置       | 300 dpl, 单面 | 2 |
| E            |             |   |
| ■ 网络文件夹      | 无           | 2 |
| 电子邮件         | 无           | Ļ |
| <b>司</b> 打印机 | 无           |   |

进去后选择我们网页里面创建的文件夹,然后放入原稿,点击扫描,最后我们就可以在电脑 文件夹里面看到扫描过来的文件。